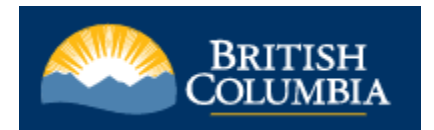

Go to the Ministry of Education's Transcripts and Certificates

https://www.StudentTranscripts.gov.bc.ca Orde aranscrip or certificates as a Ē \$ 炻 Current student Former student Returning user You are now enrolled in a re than six months have You are familiar with a since you completed a dary school course the StudentTranscripts Service (STS) and have used it before condary school, or ed since you co ive completed a course hin the last six months

Click on Current Student and then Click on <u>Register for a Basic BCeID</u> to create a BC Government account.

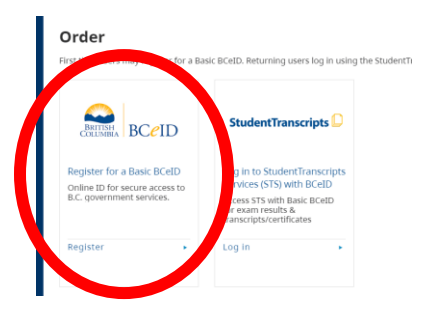

Once you have registered for a BCeID and confirmed your account by clicking the link in your email. Return to <u>https://www.StudentTranscripts.gov.bc.ca</u> or Click on direct link that says Student Transcripts and register

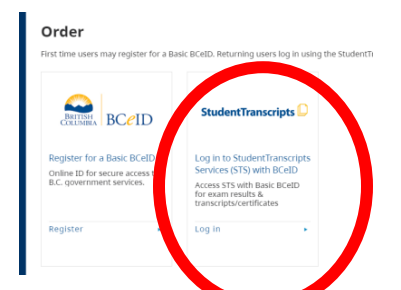

Register for your student transcript: PEN number is 9 digits on top of report card

| Please ensure that your student inform | nation you enter matches the in |
|----------------------------------------|---------------------------------|
| Personal Education Number (PEN) *      |                                 |
|                                        | O Don't have a PENT             |
| First Name *                           |                                 |
|                                        |                                 |
| Middle Name                            |                                 |
| Last Name *                            |                                 |
|                                        |                                 |
| Date of Birth (dd/mm/yyyy) *           |                                 |
| dd/mm/yyyy                             |                                 |

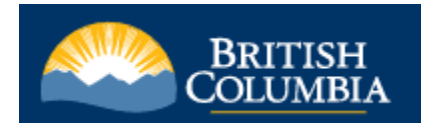

You will need to go to your email and complete the registration process by verifying your identity and linking your BCeID: To complete the registration process: verify your identity and link your BCeID account to your StudentTranscripts Service account. You have **24 hours** of receiving the email. If you do not, your registration will be automatically cancelled, and you will have to complete your registration again.

To finish this process, you need to go to your email click the link to:

- 1. Activate StudentTranscripts Registration
- 2. Then login with your BCeID username and password to the <u>StudentTranscripts Service</u>

Once this is completed you will be redirected to your dashboard:

Click on "Send/ Order Transcript" this will allow the selected Post secondary institutions to access your updated transcript:

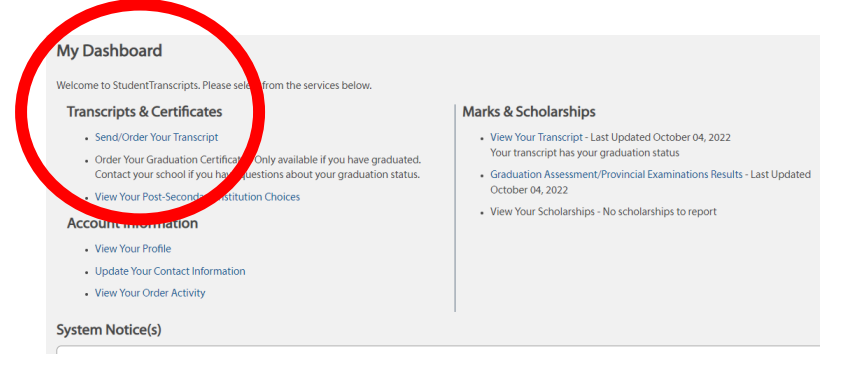

#### Click the Consent button and then "Send transcript"

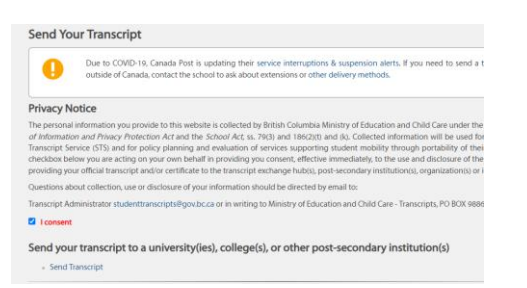

The page below allows you to pick the province, institution(s) that you would like to send your transcript to electronically. You can select as many institutions that you may want to consider attending. Be sure to click the middle arrow to transfer the selected to school to the next box (see red circle).

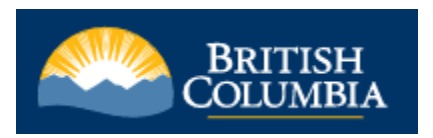

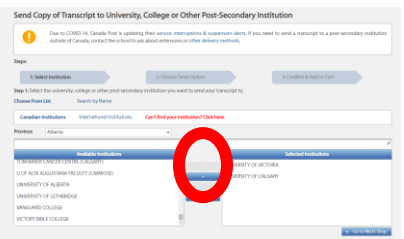

Once completed click on the "Go to next step"

Be sure to select "Send now and allow this post-secondary institution to request transcript updates ......" Click Go to Next Step

| eps:                                                                                                    | for oniversity,                                                   | conege of other rost-seco                      | ndary institu         | uon selections           |            |
|----------------------------------------------------------------------------------------------------|-------------------------------------------------------------------|------------------------------------------------|-----------------------|--------------------------|------------|
| 1: Select Institution                                                                                                    |                                                                   | 2: Choose Send Option                          |                       | 3: Confirm & Add to Cart |            |
| ep 2: Confirm the university, colle                                                                                            | ege, or other post-secor                                          | ndary institutions you have selected to send   | your transcript to.   |                          |            |
| <ul> <li>Send my transcript electronic</li> <li>Send my transcript now and a<br/>Send updates until:<br/>05/10/2023</li> </ul> | ally now. Help?                                                   | ry Institution to request transcript updates u | ntil the date specifi | d below. Help?           |            |
| 03710/2023                                                                                                    |                                                                   |                                                |                       |                          |            |
| UNIVERSITY OF CALGA<br>MACKIMMIE TOWER ROOM 116                                                                                | RY<br>2500 UNIVERSITY DR N                                        | W, CALGARY, AB, CA, T2N1N4                     |                       |                          |            |
| UNIVERSITY OF CALGA<br>MACKIMMIE TOWER ROOM 116                                                                                | RY<br>2500 UNIVERSITY DR NV<br>W. Help?                           | W, CALGARY, AB, CA, T2N1N4                     |                       |                          |            |
| UNIVERSITY OF CALGA<br>MACKIMMIE TOWER ROOM 116<br>O Send my printed transcript no<br>Send Interim and Final Marks             | RY<br>2500 UNIVERSITY DR N<br>ww. Help?<br>when they become ava   | W, CALGARY, AB, CA, T2N1N4<br>ilable. Help?    |                       |                          |            |
| UNIVERSITY OF CALGA<br>MACKIMMIE TOWER ROOM 116<br>Send my printed transcript no<br>Send Interim and Final Marks               | RY<br>2500 UNIVERSITY DR NI<br>www. Help?<br>when they become ava | W, CALGARY, AB, CA, T2N1N4<br>ilable. Help?    |                       |                          | Cancel Rec |

#### Click that you have reviewed your order and the transcript, click "ADD order to Cart"

The cart will show the total cost is 0.00...if it does not you have done something wrong and will need to go back. Once you submit your order you have allowed those selected post-secondary institutions to access your transcripts as your transcript will continually update this year with each reporting period and grade 12 English assessment.

| outside of Canada, contact the sc                                                              | updating their service interru<br>hool to ask about extensions or | ptions & suspension alerts. If you nee<br>other delivery methods. | ed to send a trans         | cript to a post-secon       | dary instituti |
|------------------------------------------------------------------------------------------------|-------------------------------------------------------------------|-------------------------------------------------------------------|----------------------------|-----------------------------|----------------|
| ease note that your transcripts and/or certificate<br>ose your browser, will not be available. | s will not be sent to the specifie                                | ed recipients until you checkout. Items                           | remaining in your          | shopping cart, after y      | ou log out or  |
| ranscripts going to a Post-Seconda                                                             | ry Institution:                                                   |                                                                   |                            |                             |                |
| Recipient                                                                                      | Order Item                                                        | Request                                                           | Quantity                   | Date                        |                |
| UNIVERSITY OF VICTORIA                                                                         | Transcript                                                        | Updates available until<br>05/10/23 12:00 AM                      | 1                          | 2022-OCT-05                 | Remove         |
| UNIVERSITY OF CALGARY                                                                          | Transcript                                                        | Send when final marks available                                   | 1                          | 2022-OCT-05                 | Remove         |
|                                                                                                |                                                                   |                                                                   |                            |                             |                |
| lost:                                                                                          |                                                                   |                                                                   |                            |                             |                |
| Cost:                                                                                          | Order Item Type                                                   |                                                                   | Quantity                   | Unit Co                     | ist            |
| Cost:<br>Transcript to Post-Secondary Institution(s)                                           | Order Item Type                                                   |                                                                   | Quantity<br>2              | Unit Co<br>\$0.00           | st             |
| Cost:<br>Transcript to Post-Secondary Institution(s)                                           | Order Item Type                                                   |                                                                   | Quantity<br>2<br>Subtotal: | Unit Co<br>\$0.00<br>\$0.00 | ist            |

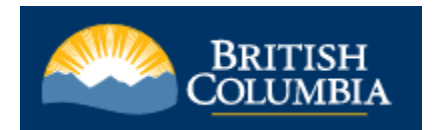

#### **IMPORTANT INFORMATION**

Please note that once you have applied to university, you will need to digitally email your transcript directly to admissions, or in some cases download, print and send by mail. Be sure to follow the directions of the admissions letter you receive after applying.